流山市立おおぐろの森中学校 校 長 前 川 秀 幸

# 一斉メール配信システム【SchIT Mail3i】中学校でのアプリご利用について

時下、保護者の皆様にはますますご健勝のこととお喜び申し上げます。また、日頃より本校の活動に 対しまして、ご協力を頂き感謝申し上げます。

さて、この度は一斉メール配信システムの登録内容を、中学校に引き継いで利用できるように作業を 実施予定でございます。

つきましては、アプリをご利用の際は、中学校でアプリ登録時の学校URLが変更になりますので、中 学校用のアカウント登録をお願いいたします。

また、小学校卒業後は小学校で登録したアプリのアカウントの削除をお願いいたします。

※但し、小学校に兄弟登録済みのご兄弟がいらっしゃる場合は、小学校のアカウントは削除せずに中学

<u>校用のアカウントの追加をお願いいたします。</u>

登録方法は、別紙「SchIT Mail3i メール&アプリ登録方法」の 【3】アプリ登録方法をご参照ください。

※アプリ登録が可能になるのは3月12日(水)以降となります。
※アドレス登録がお済みの方は、再登録の必要はございません。
※アプリ登録は必須ではございません。

今まで通り、学校からの連絡をメールにて受け取れます。

お手数ではございますが、何卒よろしくお願い申し上げます。

◆お困りのことがございましたら、下記にお問い合わせください。

| お問い合せ先<br>人 Schit Itd | <del> </del>                          |  |
|-----------------------|---------------------------------------|--|
|                       | コールセンター: 0120-940-661 (平日 9:00~18:00) |  |
| 株式会社スキット              | メール : smbinfo@schit.net               |  |

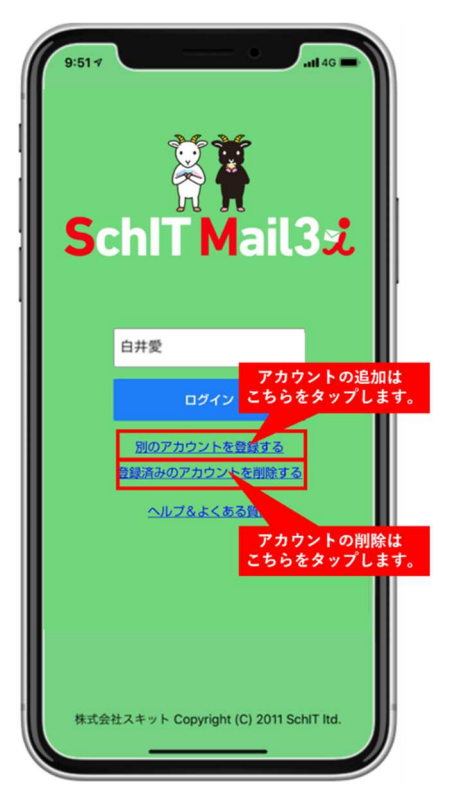

# 一斉メール配信システム

# SchIT Mail3え メール&アプリ登録方法

#### ご登録の前に!

- ・同じ学校・施設にご兄弟がいる場合・新入生の場合はそれぞれアドレス登録してから、兄弟登録設定をしてください。
- 1つのログインIDでメールアドレスを3件まで登録可能です。
- ・重大な緊急時の場合には、教育委員会からメールが送付される事もあります。

#### 【1】メールアドレス登録方法

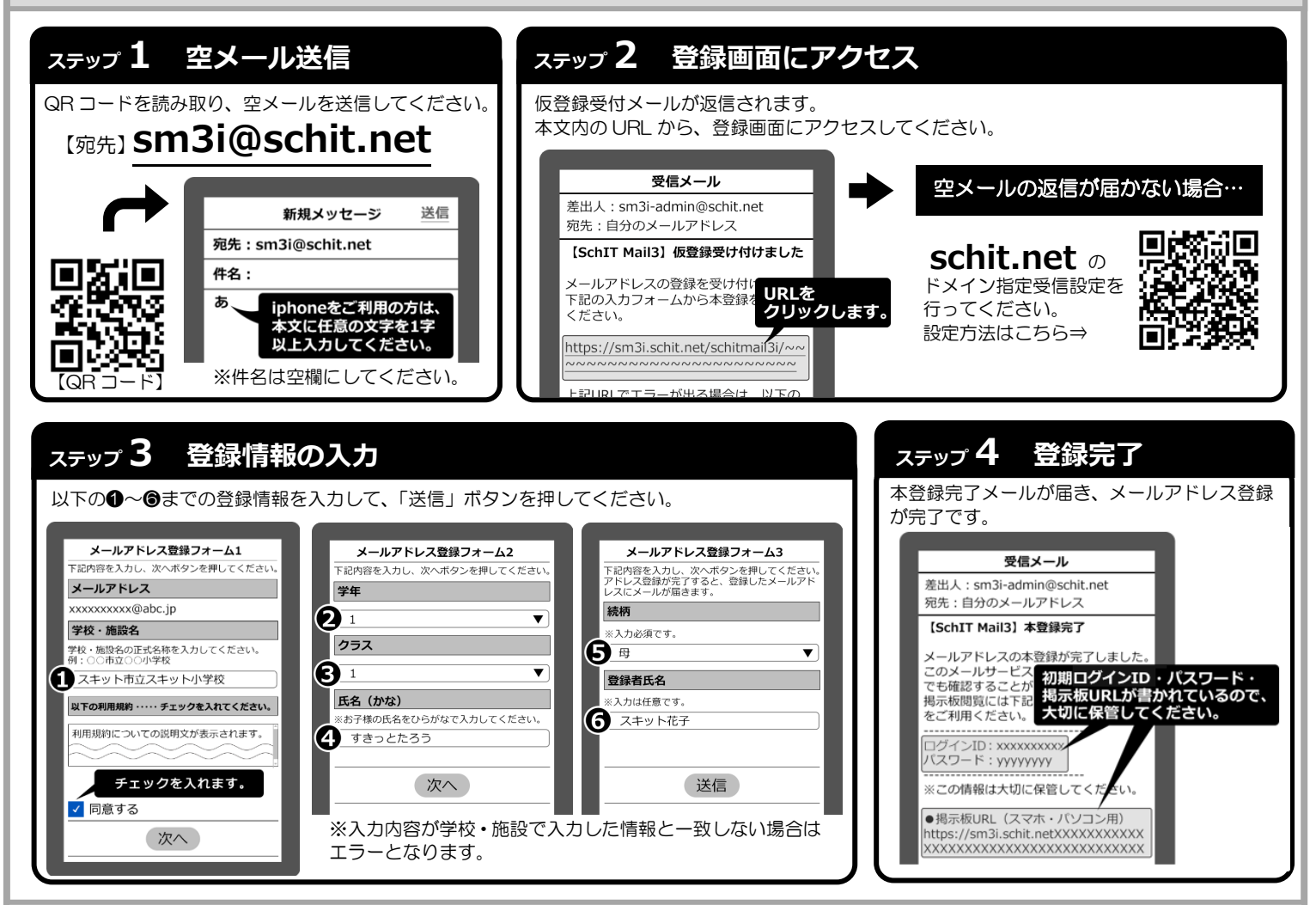

### 【2】兄弟登録について

兄弟登録いただくことで、1 つの掲示板で兄弟全員分のメール配信内容が確認できます。また、兄弟で同じログイン ID に統合されるため、 アドレス変更の時など、代表1名の登録で兄弟分のアドレスが可能になるなど、ID/パスワードの管理が楽になります。

|           | ★兄弟                               | き登録のイメージ★                    |         |                                   |
|-----------|-----------------------------------|------------------------------|---------|-----------------------------------|
|           | 申請元<br>しやぎ                        | 申請先<br>で<br>ま<br>ま<br>や<br>ぎ |         | 兄弟登録                              |
| ログインID    | 1111111111                        | 222222222                    | 口书释相继   | 1111111111                        |
| パスワード     | aaaaaaa                           | dddddd                       | 冗先豆球伎   | aaaaaaaa                          |
| 登録メールアドレス | shiro@schit.net<br>yagi@schit.net | kuro@schit.net               |         | shiro@schit.net<br>yagi@schit.net |
|           | ※兄弟登録をすると、                        | 申請元の登録情報に上                   | 書きされます。 |                                   |

#### 【兄弟登録の流れ】

●一人目(申請元:白やぎ)のログインIDで掲示板にログインし、 メニューから「兄弟登録」を選びます。 ②兄弟登録したい相手(申請先:黒やぎ)のログインⅠDを入力して、 「申請」を押します。 ❸申請先のログインIDで掲示板にログインし直し、 兄弟登録のお知らせを選びます。 ④申請元からの兄弟申請を承認します。

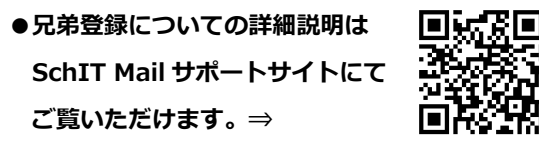

アプリ登録方法は裏面にございます⇒

## 【3】アプリ登録方法

#### ●アプリ登録の前に!

- ・メールアドレス登録を済ませてから、アプリ登録をしてください。
- ・兄弟登録している場合は、兄弟の代表1名の登録のみで兄弟分の登録が完了となります。
- ※アプリ登録後、新入生が追加になった場合は、改めてメールアドレスから登録・アプリ認証を行い、兄弟登録をしてください。

# ステップ **1 アプリインストール** QR コードを読み取り、以下のサイトから アプリをインストールします。

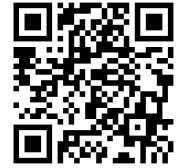

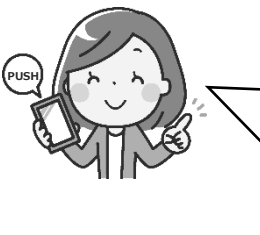

アプリを登録すると、プッシュ通知でメールの受信 を確認することができます。 また、他校に兄弟がいる場合など、学校ごとに認証を行 えば、1 つのアプリで複数学校のメール確認ができま す。 是非ご利用ください

https://schit.net/support/mail/App

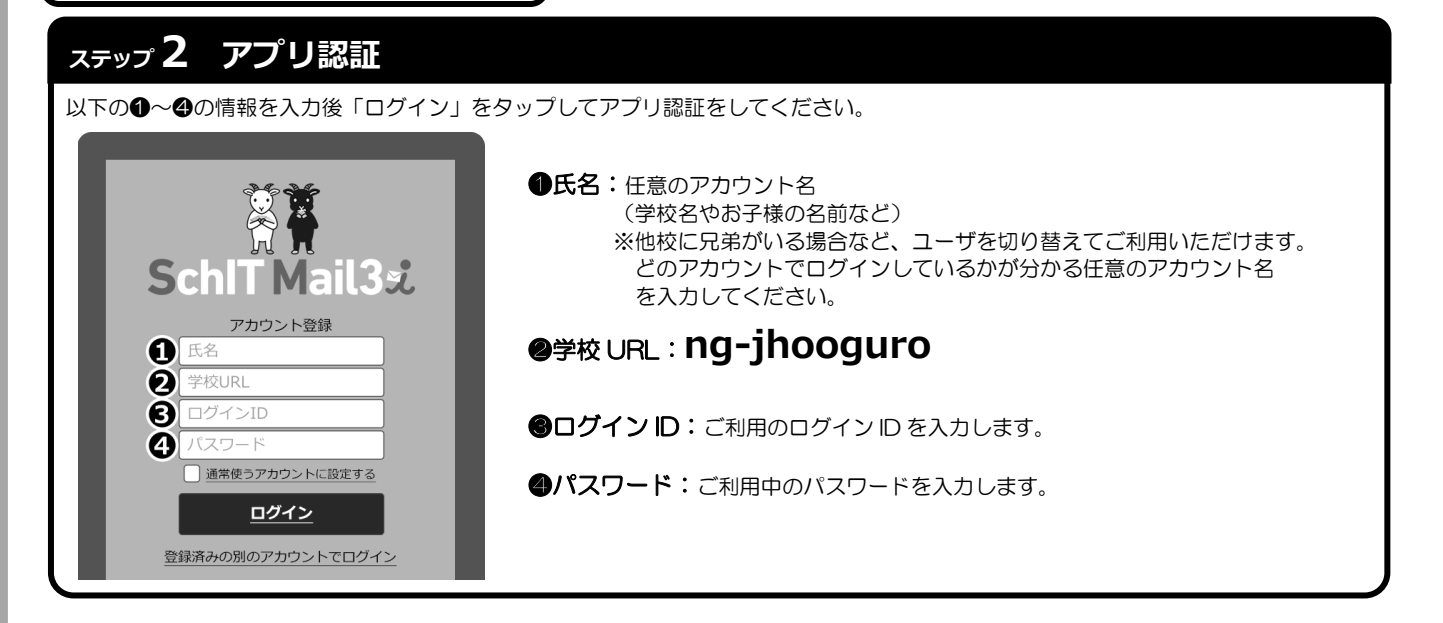

## ステップ 3 通知設定

プッシュ通知設定の画面で、自分の登録したアドレスを対象に、学校からの連絡の通知を何で受け取るかを設定します。 メール設定は「変更」ボタン、プッシュ通知は「登録」ボタンをタップして、通知方法を変更することができます。

|                                                  | のみ(初期状態)               | ●フッシュ通知のみ                                          |                         | ●メール・ブッシュ通知の                                      | 回方   |
|--------------------------------------------------|------------------------|----------------------------------------------------|-------------------------|---------------------------------------------------|------|
| スキット中学校                                          | 揭示板                    | スキット中学校掲示板                                         | <u>₽</u> ▼              | スキット中学校掲示板                                        |      |
| プッシュ通知設定                                         |                        | プッシュ通知設定                                           |                         | プッシュ通知設定                                          |      |
| お使いの端末は登録さ                                       | されていません。               | お使いの端末はすでに登録されています。                                |                         | お使いの端末はすでに登録されています。                               |      |
|                                                  | 通知設定                   | 通知設定                                               |                         | 通知設定                                              |      |
| 登録メールアドレス1<br>fr*****1@i*******jp<br>続柄:母 / 氏名:花 | 57                     | 登録メールアドレス1<br>f******1@i********jp<br>続柄:母 / 氏名:花子 |                         | 登録メールアドレス1<br>fr*****1@i*******jp<br>続柄:母 / 氏名:花子 |      |
| メール配信:受信する<br>プッシュ通知:未設定                         | 5 変更<br>2 登録           | メール配信:受信しない<br>プッシュ通知:設定済 (使用端末)                   | 変更解除                    | メール配信:受信する<br>プッシュ通知:設定済 使用爆末                     | 変更解除 |
|                                                  |                        | <b>屋</b> ろ                                         |                         | 戻る                                                |      |
| 戻る                                               |                        |                                                    |                         |                                                   |      |
| 戻る                                               |                        |                                                    |                         |                                                   |      |
| <br>い合せ先                                         | サポートサイト :              | https://schit.net/sup                              | port/mail/              |                                                   |      |
| R <sup>3</sup><br>い合せ先                           | サポートサイト :<br>コールセンター : | https://schit.net/sup<br>0120-940-661(平日 9:        | port/mail/<br>00~18:00) | お気軽<br>お問い合                                       |      |